#### Wichtiger Hinweis

Die in diesem Buch wiedergegebenen Verfahren und Programme werden ohne Rücksicht auf die Patentlage mitgeteilt. Sie sind für Amateur- und Lehrzwecke bestimmt.

Alle technischen Angaben und Programme in diesem Buch wurden von den Autoren mit größter Sorgfalt erarbeitet bzw. zusammengestellt und unter Einschaltung wirksamer Kontrollmaßnahmen reproduziert. Trotzdem sind Fehler nicht ganz auszuschließen. DATA BECKER sieht sich deshalb gezwungen, darauf hinzuweisen, daß weder eine Garantie noch die juristische Verantwortung oder irgendeine Haftung für Folgen, die auf fehlerhafte Angaben zurückgehen, übernommen werden kann. Für die Mitteilung eventueller Fehler sind die Autoren jederzeit dankbar.

Wir weisen darauf hin, daß die im Buch verwendeten Soft- und Hardwarebezeichnungen und Markennamen der jeweiligen Firmen im allgemeinen warenzeichen-, marken- oder patentrechtlichem Schutz unterliegen.

Die wiedergegebenen Produktbezeichnungen sind für die jeweiligen Rechteinhaber markenrechtlich geschützt

| Copyright          | © 1999 by                                                              | DATA BECKER GmbH & Co. KG<br>Merowingerstr. 30<br>40223 Düsseldorf                                                                                                    |
|--------------------|------------------------------------------------------------------------|----------------------------------------------------------------------------------------------------|
|                    | 1. Auflage 1                                                           | 999 el                                                                                                    |
| Reihenkonzept      | Peter Meisn                                                            | er                                                                                                    |
| Lektorat           | Peter Meisner                                                          |                                                                                                    |
| Schlußredaktion    | Sibylle Feldr                                                          | nann                                                                                                    |
| Satz und Layout    | Andreas Qu                                                             | lednau                                                                                                    |
| Umschlaggestaltung | Inhouse-Agentur DATA BECKER                                            |                                                                                                    |
|                    | Alle Rechte<br>darf in irger<br>einem ande<br>nehmigung<br>reproduzier | vorbehalten. Kein Teil dieses Buchs<br>Ideiner Form (Druck, Fotokopie oder<br>ren Verfahren) ohne schriftliche Ge-<br>der DATA BECKER GmbH & Co. KG<br>t oder unter Verwendung elektroni- |

ISBN 3-8158-1561-4

breitet werden.

scher Systeme verarbeitet, vervielfältigt oder ver-

### Vorwort

Die Taschenbuchreihe von DATA BECKER bietet dem Leser einen grundlegenden und kompetenten Überblick über das jeweilig behandelte Thema.

Wesentliche Strukturmerkmale werden Sie in allen Taschenbüchern wiederfinden:

Aufzählungen und alternative Möglichkeiten

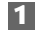

Schritt-für-Schritt-Anweisungen

| lit | r |   |    |   |
|-----|---|---|----|---|
|     |   | н | i. | ۲ |
|     |   | ч | L  | H |

Interessante Tips für Ihre Praxis.

Hinweis

Wichtige Infos, die weiterhelfen.

Mehr Info: Verweise auf andere interessante Stellen im Buch.

Ein übersichtliches Inhaltsverzeichnis, ein detailliertes Verzeichnis vor jedem Kapitel und ein umfangreiches Stichwortverzeichnis gewährleisten einen schnellen Zugriff auf gewünschte Inhalte.

Der **Visual QuickGuide** zu Beginn bietet Ihnen einen schnellen und erfolgreichen Einstieg und das **Tip-Verzeichnis** am Ende einen raschen Zugriff auf die zahlreichen Profitips im Taschenbuch.

Viel Spaß

Ihr DATA BECKER Lektorat

## Internet Explorer 5 in allen Lebenslagen optimal nutzen

Das Internet, der "Information Superhighway", die "Infobahn" oder auch das "Netz der Netze" – wie immer Sie es nennen wollen: Es ist ein faszinierendes neues Medium mit schier ungeahnten Möglichkeiten.

Mit dem Microsoft Internet Explorer und diesem Buch erschließen Sie sich diese Möglichkeiten – auf eine schnelle und unkomplizierte Weise. Der Explorer wurde von Microsoft speziell dazu entwickelt, Ihnen einen leichten und angenehmen Zugang zur Online-Welt zu ermöglichen und Ihnen sämtliche der faszinierenden Angebote nutzbar zu machen.

#### Mit dem Explorer ins Internet durchstarten

Vom ersten Kontakt mit dem Explorer auf Seite 13 an habe ich Ihnen in diesem Buch alles zusammengestellt, was Sie zur Nutzung der famosen Internet-Dienste über den Explorer brauchen.

Starten Sie direkt durch:

- Surfen Sie im riesigen Multimedia-Kiosk, dem "World Wide Web" ab Seite 99.
- Verschicken Sie elektronische Nachrichten mit der blitzschnellen Welt-Post "E-Mail" ab Seite 188.
- Unterhalten Sie sich in den internationalen Diskussionsforen, den "Newsgroups", ab Seite 210.
- Telefonieren Sie weltweit zum Ortstarif (inklusive Videokonferenzen und mehr) mit dem Online-Telefon "NetMeeting" ab Seite 251.
- Plaudern Sie live in weltweiten "Chats" ab Seite 303.
- Bauen Sie sich Ihre eigene Homepage ab Seite 327.

Sie sehen also: Es gibt viel zu entdecken - machen Sie mit!

Selbstverständlich behandelt ein separates Kapitel Ihre eigene Auffahrt zur Datenautobahn: Ab Seite 37 zeige ich Ihnen ausführlich, wie Sie "ans Netz" kommen, welche Zugangsmöglichkeiten es gibt, was Sie dazu benötigen und wie Sie dabei am besten vorgehen.

### Troubleshooting, Tips Tricks – und garantiert kein Fachchinesisch

Sollte mal irgend etwas schiefgehen, ist das noch lange kein Beinbruch: Mögliche Fehler und Probleme behandle ich mitsamt passender Lösungen direkt an Ort und Stelle innerhalb der verschiedenen Anleitungen. Und falls es doch mal gar nicht klappen will, schauen Sie einfach im Problemlösungskapitel ab Seite 76 nach.

Zudem habe ich an allen Ecken und Enden hilfreiche Tips & Tricks eingestreut. Eine Übersicht derselben ist ab Seite 353 abgedruckt.

Ich verspreche Ihnen: Dieses Buch ist frei von abgehobenem Fachkauderwelsch. Bei allen Texten und Anleitungen habe ich darauf geachtet, daß diese leicht verständlich und direkt nachvollziehbar sind.

#### Viel Erfolg im Internet!

Kurzum: Mit diesem Buch halten Sie Ihr Ticket in Händen, um mit dem Microsoft Internet Explorer 5 in die große weite Welt des Internet aufzubrechen.

Ich wünsche Ihnen den besten Erfolg für Ihre eigenen Internet-Entdeckungen – mit diesem Band werden Sie ihn haben!

Mark Torben Rudolph

im Juni 1999

# Inhaltsverzeichnis

| 1. | Visu<br>Inte | al QuickGuide – Mit dem Explorer 5 auf<br>rnet-Tour          | 13  |
|----|--------------|--------------------------------------------------------------|-----|
|    | 1.1          | So ist der Internet Explorer 5 aufgebaut                     | 13  |
|    | 1.2          | Ihr erster Besuch im World Wide Web                          | 16  |
|    | 1.3          | Schöne Aussichten: Weiter surfen                             | 31  |
| 2. | Die          | Auffahrt auf den Datenhighway:                               |     |
|    | Mit          | Windows ins Internet                                         | 37  |
|    | 2.1          | Ihr Provider und Sie: So kommen Sie ins Netz                 | 38  |
|    | 2.2          | Den Explorer laden und installieren                          | 48  |
|    | 2.3          | Ihr Weg ins Netz: Die Verbindung einrichten                  | 53  |
|    | 2.4          | Troubleshooting & Optimierung – Keine Chance<br>für Probleme | 76  |
| 3. | Will         | kommen im World Wide Web:                                    |     |
|    | Das          | weltweite Infonetz                                           | 99  |
|    | 3.1          | So surfen Sie im World Wide Web                              | 100 |
|    | 3.2          | Favoriten – Ihre Lieblingsseiten auf Knopfdruck              | 117 |
|    | 3.3          | Holen Sie sich das Web auf die Festplatte                    | 129 |
|    | 3.4          | Suchen & Finden – So erhalten Sie die besten Infos           | 141 |
|    | 3.5          | Downloads – Software aus dem Netz laden                      | 157 |
|    | 3.6          | Online Radio hören mit der Radioleiste                       | 169 |
| 4. | E-Ma         | ail ${\scriptstyle ar \omega}$ News – Kommunikation mit      |     |
|    | Out          | look Express                                                 | 177 |
|    | 4.1          | Ihr Postamt besuchen: Outlook Express einrichten             | 178 |
|    | 4.2          | Eine E-Mail schreiben: Der virtuelle Briefblock              | 188 |
|    | 4.3          | Und wenn Sie selbst Post bekommen?                           | 195 |
|    | 4.4          | Alles so schön bunt hier – Neue Möglichkeiten<br>für E-Mails | 201 |
|    | 4.5          | Newsgroups – Talkrunden im Netz                              | 210 |
|    | 4.6          | Adresse vergessen? – Das Adreßbuch hilft weiter!             | 223 |
|    | 4.7          | Ein weltweites Adreßbuch – Das Internet-<br>Telefonbuch      | 231 |

|          | 4.8                                                                                   | Ordnung muß sein – Nachrichten verwalten                                                                                                    | 236                                                                                       |
|----------|---------------------------------------------------------------------------------------|----------------------------------------------------------------------------------------------------|-------------------------------------------------------------------------------------------|
|          | 4.9                                                                                   | Netiquette & Co. – Tips für erfolgreiche<br>elektronische Nachrichten                                                                                                    | 241                                                                                       |
| 5.       | Inte                                                                                  | rnet-Telefonie und Videokonferenzen mit                                                                                                    |                                                                                           |
|          | Net/                                                                                  | Neeting                                                                                                    | 251                                                                                       |
|          | 5.1                                                                                   | Multimediale Online-Konferenzen – Das leistet<br>NetMeeting                                                                                                    | 252                                                                                       |
|          | 5.2                                                                                   | NetMeeting auf Ihrem System einrichten                                                                                                    | 256                                                                                       |
|          | 5.3                                                                                   | Ihre erste Konferenz mit NetMeeting                                                                                                    | 263                                                                                       |
|          | 5.4                                                                                   | Hallo, wer spricht? – Audiotelefonate führen                                                                                                    | 277                                                                                       |
|          | 5.5                                                                                   | Ich sehe was – Videokonferenzen                                                                                                    | 281                                                                                       |
|          | 5.6                                                                                   | Gemeinschaftsarbeit: Anwendungen und Dateien<br>in der Konferenz nutzen                                                                                                    | 283                                                                                       |
|          | 5.7                                                                                   | Whiteboard and Chat – Multimedia-Kommunikation<br>in Text und Bild                                                                                                    | 292                                                                                       |
|          |                                                                                       |                                                                                                    | _, _                                                                                      |
| 6        |                                                                                       | acoft Chat. Clabala Tallumundan mit Fun Faktar                                                                                                    | 202                                                                                       |
| 6.       | Micr                                                                                  | osoft Chat: Globale Talkrunden mit Fun-Faktor                                                                                                    | 303                                                                                       |
| 6.       | <b>Micr</b><br>6.1                                                                    | osoft Chat: Globale Talkrunden mit Fun-Faktor<br>Plaudereien im Comic-Stil – So funktioniert<br>Microsoft Chat                                                                                                    | <b>303</b>                                                                                |
| 6.       | <b>Micr</b><br>6.1<br>6.2                                                             | rosoft Chat: Globale Talkrunden mit Fun-Faktor<br>Plaudereien im Comic-Stil – So funktioniert<br>Microsoft Chat<br>An den weltweiten Talkrunden teilnehmen                                                                                                    | <b>303</b><br>303<br>309                                                                  |
| 6.       | <b>Micr</b><br>6.1<br>6.2<br>6.3                                                      | <b>Posoft Chat: Globale Talkrunden mit Fun-Faktor</b><br>Plaudereien im Comic-Stil – So funktioniert<br>Microsoft Chat<br>An den weltweiten Talkrunden teilnehmen<br>Neue Welten: Microsoft Chat im IRC einsetzen                                                                                                    | <b>303</b><br>303<br>309<br>322                                                           |
| 6.<br>7. | Micr<br>6.1<br>6.2<br>6.3<br>Die e                                                    | rosoft Chat: Globale Talkrunden mit Fun-Faktor<br>Plaudereien im Comic-Stil – So funktioniert<br>Microsoft Chat<br>An den weltweiten Talkrunden teilnehmen<br>Neue Welten: Microsoft Chat im IRC einsetzen<br>zigene Homepage mit FrontPage Express                                                                                                    | <b>303</b><br>303<br>309<br>322<br><b>327</b>                                             |
| 6.<br>7. | Micr<br>6.1<br>6.2<br>6.3<br>Die e<br>7.1                                             | <ul> <li>Posoft Chat: Globale Talkrunden mit Fun-Faktor</li> <li>Plaudereien im Comic-Stil – So funktioniert</li> <li>Microsoft Chat</li> <li>An den weltweiten Talkrunden teilnehmen</li> <li>Neue Welten: Microsoft Chat im IRC einsetzen</li> <li>eigene Homepage mit FrontPage Express</li> <li>Die eigene Homepage – So funktioniert</li> </ul>                                                                                                    | <ul> <li><b>303</b></li> <li>303</li> <li>309</li> <li>322</li> <li><b>327</b></li> </ul> |
| 6.<br>7. | Micr<br>6.1<br>6.2<br>6.3<br>Die c<br>7.1                                             | <ul> <li>Posoft Chat: Globale Talkrunden mit Fun-Faktor</li> <li>Plaudereien im Comic-Stil – So funktioniert</li> <li>Microsoft Chat</li> <li>An den weltweiten Talkrunden teilnehmen</li> <li>Neue Welten: Microsoft Chat im IRC einsetzen</li> <li>Eigene Homepage mit FrontPage Express</li> <li>Die eigene Homepage – So funktioniert</li> <li>Web-Publishing mit dem Explorer</li> </ul>                                                                                                    | <b>303</b><br>303<br>309<br>322<br><b>327</b>                                             |
| 6.<br>7. | Micr<br>6.1<br>6.2<br>6.3<br>Die c<br>7.1<br>7.2                                      | <ul> <li>Posoft Chat: Globale Talkrunden mit Fun-Faktor</li> <li>Plaudereien im Comic-Stil – So funktioniert</li> <li>Microsoft Chat</li> <li>An den weltweiten Talkrunden teilnehmen</li> <li>Neue Welten: Microsoft Chat im IRC einsetzen</li> <li>Pigene Homepage mit FrontPage Express</li> <li>Die eigene Homepage – So funktioniert</li> <li>Web-Publishing mit dem Explorer</li> <li>Eine neue WWW-Seite entsteht</li> </ul>                                                                                                    | <b>303</b><br>303<br>309<br>322<br><b>327</b><br>327<br>331                               |
| 6.<br>7. | Micr<br>6.1<br>6.2<br>6.3<br>Die c<br>7.1<br>7.2<br>7.3                               | <ul> <li>Posoft Chat: Globale Talkrunden mit Fun-Faktor</li> <li>Plaudereien im Comic-Stil – So funktioniert<br/>Microsoft Chat</li> <li>An den weltweiten Talkrunden teilnehmen</li> <li>Neue Welten: Microsoft Chat im IRC einsetzen</li> <li>eigene Homepage mit FrontPage Express</li> <li>Die eigene Homepage – So funktioniert</li> <li>Web-Publishing mit dem Explorer</li> <li>Eine neue WWW-Seite entsteht</li> <li>Und Action: Multimedia-Elemente, Verknüpfungen<br/>und Interaktion</li> </ul>                                                    | <b>303</b><br>309<br>322<br><b>327</b><br>327<br>331<br>340                               |
| 6.<br>7. | Micr<br>6.1<br>6.2<br>6.3<br><b>Die c</b><br>7.1<br>7.2<br>7.3<br>7.4                 | <ul> <li>Plaudereien im Comic-Stil – So funktioniert<br/>Microsoft Chat</li> <li>An den weltweiten Talkrunden teilnehmen</li> <li>Neue Welten: Microsoft Chat im IRC einsetzen</li> <li>eigene Homepage mit FrontPage Express</li> <li>Die eigene Homepage – So funktioniert</li> <li>Web-Publishing mit dem Explorer</li> <li>Eine neue WWW-Seite entsteht</li> <li>Und Action: Multimedia-Elemente, Verknüpfungen<br/>und Interaktion</li> <li>Geschafft! – Die fertige Seite ins Netz hängen</li> </ul>                                                    | <b>303</b><br>309<br>322<br><b>327</b><br>327<br>331<br>340<br>346                        |
| 6.<br>7. | Micr<br>6.1<br>6.2<br>6.3<br><b>Die c</b><br>7.1<br>7.2<br>7.3<br>7.4<br><b>Die t</b> | <ul> <li>Posoft Chat: Globale Talkrunden mit Fun-Faktor</li> <li>Plaudereien im Comic-Stil – So funktioniert<br/>Microsoft Chat</li> <li>An den weltweiten Talkrunden teilnehmen</li> <li>Neue Welten: Microsoft Chat im IRC einsetzen</li> <li>eigene Homepage mit FrontPage Express</li> <li>Die eigene Homepage – So funktioniert<br/>Web-Publishing mit dem Explorer</li> <li>Eine neue WWW-Seite entsteht</li> <li>Und Action: Multimedia-Elemente, Verknüpfungen<br/>und Interaktion</li> <li>Geschafft! – Die fertige Seite ins Netz hängen</li> </ul> | <b>303</b><br>309<br>322<br><b>327</b><br>327<br>331<br>340<br>346<br><b>353</b>          |

## 1. Visual QuickGuide – Mit dem Explorer 5 auf Internet-Tour

| 1.1 | So ist der Internet Explorer 5 aufgebaut<br>Darf ich vorstellen: Der Internet Explorer                                                                                                    | <b>13</b><br>14                         |
|-----|----------------------------------------------------------------------------------------------------|-----------------------------------------|
| 1.2 | Ihr erster Besuch im World Wide Web<br>Los geht's: Ihre erste Internet-Tour mit dem Explorer<br>Schaffen Sie sich mehr Übersicht auf dem Bildschirm<br>Mit "Links" zu neuen Seiten<br>Hin und her – Vor- und Zurückblättern im WWW<br>Interaktivität im Netz | <b>16</b><br>17<br>20<br>23<br>25<br>26 |
| 1.3 | Schöne Aussichten: Weiter surfen<br>Schnelle Service-Anwahl mit der Links-Leiste<br>DINO, das "Deutsche InterNet-Organisationssystem"<br>Und wie komme ich auf solche Adressen?                                                                              | <b>31</b><br>31<br>33<br>34             |

Wenn Sie ohne langes Warten sofort loslegen möchten, sind Sie in diesem Kapitel genau richtig: Starten Sie mit dem Explorer direkt zu Ihrer ersten Reise ins Internet!

Hierzu benötigen Sie nichts weiter als den Internet Explorer samt bestehendem Internet-Zugang. Großartige Vorkenntnisse werden nicht vorausgesetzt!

**Mehr Infos:** Wenn Sie den Explorer noch nicht auf Ihrem System eingerichtet haben oder noch nicht über einen Internet-Zugang verfügen, können Sie ab Seite 37 in Ruhe nachlesen, wie Sie sich diese Voraussetzungen schaffen – Schritt für Schritt.

### 1.1 So ist der Internet Explorer 5 aufgebaut

Am besten starten Sie Ihren Internet Explorer jetzt, damit es gleich losgeht:

Hierzu klicken Sie entweder doppelt auf das Internet Explorer-Symbol, das beim Einrichten des Explorers auf Ihrem Windows-Desktop angelegt wurde (bzw. ab Windows 98 dort schon von Hause aus vorhanden ist), ...

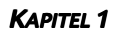

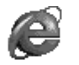

Ein Doppelklick auf das Internet-Symbol, und los geht's!

Internet Explorer

... oder Sie aktivieren den Eintrag des Internet Explorer im Start-Menü.

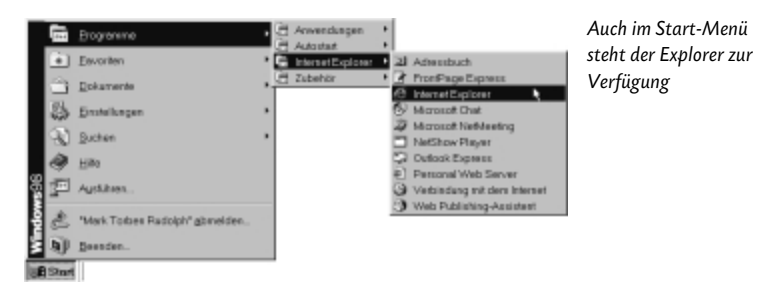

Eine weitere Möglichkeit, den Explorer zu starten, bieten Ihnen die Schaltflächen in der Task-Leiste.

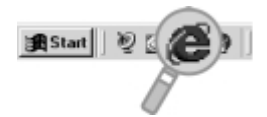

Oder einfach auf das Explorer-Symbol in der Task-Leiste klicken

Sofort startet der Internet Explorer. Zumeist werden Sie dabei auch gleich mit Ihrem Internet-Zugang verbunden. Sind Sie dann online (d. h., besteht die Verbindung zum Internet), kann die Reise ins "Netz der Netze" beginnen!

### Darf ich vorstellen: Der Internet Explorer

Der Explorer ist da und wartet auf Ihre Wünsche. Falls sein Bildschirmaufbau auf den ersten Blick etwas unübersichtlich wirkt: Auf der nächsten Abbildung sehen Sie ihn dargestellt und seine Elemente erklärt.

Falls Sie hierbei mit dem einen oder anderen Begriff noch nicht allzuviel (oder auch gar nichts) anzufangen wissen, so ist das noch lange kein Problem. In den folgenden Kapiteln lernen Sie den Explorer mit seinen verschiedenen Funktionen kennen und nutzen! Und das geht selbstverständlich auch ohne Vorkenntnisse, dazu ist dieses Buch ja da.

#### VISUAL QUICKGUIDE – MIT DEM EXPLORER 5 AUF INTERNET-TOUR

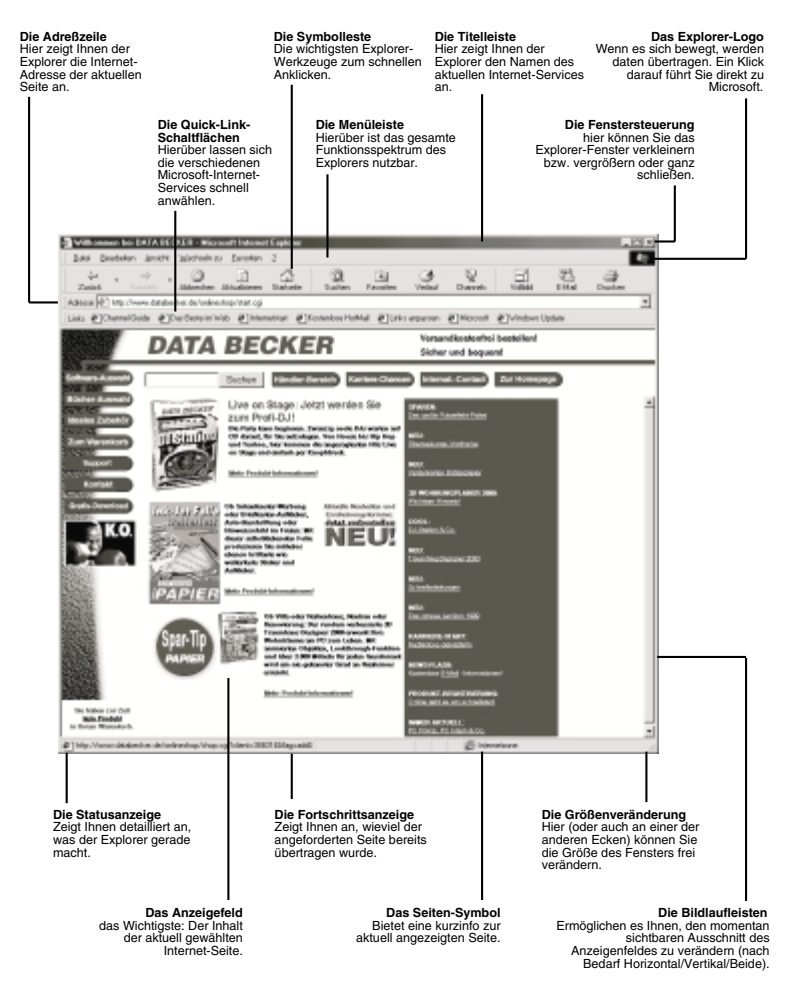

Auf einen Blick: Die Elemente des Explorer-Fensters